# **Gift Certificates | Reports**

Gift Certificate Transactions will appear on on several Reports in MyPMS. Depending on the information that you need, you can use these reports to get a summary of sales or a detailed report of Gift Certificates sold and redeemed.

- Gift Certificates Sold: Since these are sold as Inventory Items, the sale of these items will appear on the Managers Report, Transaction Summary Report, Transactions Report and the Item Analysis Report
- Gift Certificates Redeemed: When a Gift Certificate is Redeemed it is applied to a folio as a payment and set up as a "Non-Credit Card" Receipt Type. the payment will appear on the Managers Report, Transaction Summary Report and Transactions Report.

To track how many gift certificates are outstanding and have not been redeemed, use the Transactions Report. Using the same date range, run a report for Gift Certificates Sold and then Gift Certificates Redeemed. Then compare the two reports and cross reference the two reports to determine which Gift Certificates sold have not been redeemed. This information can also be transferred and tracked in another system like MS Excel.

#### **Gift Certificates**

- Gift Certificates | Getting Started
- Gift Certificates | Setup
- Gift Certificates House Accounts
- Gift Certificates | Sell
- Gift Certificates | Redeem
- Gift Certificates | Manage
- Gift Certificates | Reports

### Managers Report

Go to REPORTS | MANAGERS | MANAGERS REPORT. For more details, see Managers Reports\_

#### **Gift Certificates Sold Gift Certificates Redeemed** Displays sales under Folio Charges/Income Displays under Non-Credit Card Income On The Divide Hotel Managers Report User Date Time ber 24, 2016 2304 Snow Street Nederland, CO 80820 Managers Report October 11, 2016 vice Chr \$0.00 \$0.00 Folio Charges / Income Today MTD YTD D \$0.00 \$0.00 \$0.00 \$0.00 \$0.00 \$0.00 \$250.00 \$0.00 \$490.00 Deposits \$0.00 Activities \$0.00 Non Credit Card Phone Calls Room Rent \$0.00 \$0.00 \$0.00 \$-169.00 \$0.00 \$3,710.00 \$15,270.00 \$0.00 Restaurant Charg \$235.00 Spa Gift Cer TEST PAYM Gift Certificates \$970.00 Gift Store \$0.00 \$0.00 \$0.00 \$723.90 \$0.00 \$2,955.49 \$0.00 Occupancy Tax County Tax \$19.00 \$0.00 \$9.75 Sales Tax \$0.00 TOTAL No \$-369.0 \$-2,2 Click image to enlarge Phone Calls \$0.00 TOTAL Phone Calls \$0.00 Click image to enlarge

## **Transactions Summary Report**

Go to REPORTS | ACCOUNTING | TRANSACTION SUMMARY. For more details, see Transaction Summary Report

| Certificat                                                                                                    | tes Sold                                                                                                    |                                                                                                    |                                                                                     |                                                                                     |                                                                                                    | Gift Certif                                                                                                    | cates Redeem                                                                                                    | ed                                                                                                    |                                                                    |
|----------------------------------------------------------------------------------------------------|----------------------------------------------------------------------------------------------------|----------------------------------------------------------------------------------------------------|-------------------------------------------------------------------------------------|-------------------------------------------------------------------------------------|----------------------------------------------------------------------------------------------------|----------------------------------------------------------------------------------------------------|----------------------------------------------------------------------------------------------------|----------------------------------------------------------------------------------------------------|--------------------------------------------------------------------|
|                                                                                                    | Displays                                                                                                    | s sales under Folio (                                                                                                    | Charges/In                                                                          | icome                                                                               |                                                                                                    |                                                                                                    | Display                                                                                                    | s under Non-Credit                                                                                                    | t Card Cate                                                        |
| nsaction Summary                                                                                                    |                                                                                                    |                                                                                                    |                                                                                     |                                                                                     |                                                                                                    | 1                                                                                                    |                                                                                                    |                                                                                                    |                                                                    |
| ategory                                                                                                    | Туре                                                                                                    |                                                                                                    | TODAY                                                                               | MTD                                                                                 | YTD                                                                                                    |                                                                                                    |                                                                                                    | TOTAL Gift Store:                                                                                                    | \$0.00                                                             |
| counts Receivable                                                                                                    |                                                                                                    |                                                                                                    |                                                                                     |                                                                                     |                                                                                                    | Miscellaneous Ite                                                                                                    | Comision witheld                                                                                                    |                                                                                                    | \$0.00                                                             |
|                                                                                                    | Direct Bill                                                                                                    |                                                                                                    | \$0.00                                                                              | \$0.00                                                                              | \$-2,069.22                                                                                                    |                                                                                                    | Deposit paid in California office<br>Miscellaneous Charge                                                                                                    |                                                                                                    | \$0.00<br>\$0.00                                                   |
|                                                                                                    |                                                                                                    | TOTAL Accounts Receivable:                                                                                                    | \$0.00                                                                              | \$0.00                                                                              | \$-2,069.22                                                                                                    |                                                                                                    | Service Charge<br>Sna Treatment                                                                                                    |                                                                                                    | \$0.00                                                             |
| tivities                                                                                                    | 1 Day Adult Ski Lift Ticket                                                                                                    |                                                                                                    | \$0.00                                                                              | \$0.00                                                                              | \$0.00                                                                                                    |                                                                                                    | VAT Tax                                                                                                    | Ŀ≈                                                                                                    | \$0.00                                                             |
|                                                                                                    | Daily Dive Package                                                                                                    |                                                                                                    | \$0.00                                                                              | \$0.00                                                                              | \$490.00                                                                                                    |                                                                                                    |                                                                                                    | TOTAL Miscellaneous Items:                                                                                                    | \$0.00                                                             |
|                                                                                                    |                                                                                                    | TOTAL Activities:                                                                                                    | \$0.00                                                                              | \$0.00                                                                              | \$490.00                                                                                                    | Non Credit Card                                                                                                    | ←                                                                                                    |                                                                                                    |                                                                    |
| Credit Card                                                                                                    |                                                                                                    |                                                                                                    |                                                                                     |                                                                                     |                                                                                                    |                                                                                                    | Cash<br>Check Payment                                                                                                    |                                                                                                    | \$-169.00<br>\$0.00                                                |
|                                                                                                    | Air Plus<br>American Express                                                                                                    |                                                                                                    | \$0.00                                                                              | \$0.00<br>\$0.00                                                                    | \$0.00<br>\$0.00                                                                                                    | [                                                                                                    | Gift Certificate Redeemed                                                                                                    |                                                                                                    | \$-100.00                                                          |
|                                                                                                    | Carte Blanche                                                                                                    |                                                                                                    | \$0.00                                                                              | \$0.00                                                                              | \$0.00                                                                                                    |                                                                                                    | Spa Gift Certificate Redeemed<br>TEST PAYMENT                                                                                                    |                                                                                                    | \$0.00                                                             |
|                                                                                                    | Discover                                                                                                    |                                                                                                    | \$0.00                                                                              | \$0.00                                                                              | \$0.00                                                                                                    |                                                                                                    | Transfer Payment                                                                                                    |                                                                                                    | \$-100.00                                                          |
|                                                                                                    | En Route                                                                                                    |                                                                                                    | \$0.00                                                                              | \$0.00                                                                              | \$0.00                                                                                                    |                                                                                                    | Write Off                                                                                                    |                                                                                                    | \$0.00                                                             |
|                                                                                                    | Mastercard                                                                                                    |                                                                                                    | \$0.00                                                                              | \$0.00                                                                              | \$-89.25                                                                                                    |                                                                                                    |                                                                                                    | TOTAL New Conditional                                                                                                    | 6 200 20                                                           |
|                                                                                                    | Visa                                                                                                    |                                                                                                    | \$-300.00                                                                           | S-300.00                                                                            | \$-2,189.75                                                                                                    | Bhone Callr                                                                                                    |                                                                                                    | TO TAL NOT Credit Card:                                                                                                    | a-369.00                                                           |
|                                                                                                    |                                                                                                    | TOTAL Credit Card:                                                                                                    | \$-300.00                                                                           | \$-300.00                                                                           | \$-2,279.00                                                                                                    | Phone Cans                                                                                                    | Phone Calls                                                                                                    |                                                                                                    | \$0.00                                                             |
| posits                                                                                                    |                                                                                                    |                                                                                                    |                                                                                     |                                                                                     |                                                                                                    |                                                                                                    |                                                                                                    | TOTAL 0                                                                                                    | 60.00                                                              |
|                                                                                                    | 100% Deposit Paid                                                                                                    |                                                                                                    | \$0.00                                                                              | \$0.00                                                                              | \$0.00                                                                                                    |                                                                                                    |                                                                                                    | TOTAL Phone Galls:                                                                                                    | au.00                                                              |
|                                                                                                    |                                                                                                    | TOTAL Deposits:                                                                                                    | \$0.00                                                                              | \$0.00                                                                              | \$0.00                                                                                                    |                                                                                                    |                                                                                                    |                                                                                                    |                                                                    |
| .ft Certificates 🔶                                                                                                    |                                                                                                    |                                                                                                    |                                                                                     |                                                                                     |                                                                                                    |                                                                                                    |                                                                                                    |                                                                                                    |                                                                    |
|                                                                                                    | Gift Certificate                                                                                                    |                                                                                                    | \$250.00<br>\$100.00                                                                | \$250.00<br>\$100.00                                                                | \$720.00<br>\$250.00                                                                                                    |                                                                                                    |                                                                                                    |                                                                                                    |                                                                    |
|                                                                                                    |                                                                                                    |                                                                                                    |                                                                                     |                                                                                     |                                                                                                    |                                                                                                    |                                                                                                    |                                                                                                    |                                                                    |
| n a repor<br>gs. You d                                                                                                    | rt with only th<br>can also run                                                                                                    | he Gift Certificate Tr<br>a report for all trans                                                                                                    | ansactions                                                                          | s, use the fo<br>the date ra                                                        | ollowing<br>nge.                                                                                                    | Gift Certif<br>To run a re<br>settings. Y                                                                                                    | port with only the can also run                                                                                                    | ed<br>ne Gift Certificate T<br>a report for all tran                                                                                                    | ransaction<br>sactions ir                                          |
| n a repor<br>gs. You (<br><b>Fransact</b><br>Certificate                                                                                                    | rt with only th<br>can also run<br>tion Categor<br>tes. See Inve                                                                                                    | he Gift Certificate Tr<br>a report for all trans<br>ry: Choose your Tra<br>entory Groups                                                                                                    | ansactions in ansaction (                                                           | s, use the fo<br>the date ra<br>Category le                                         | ollowing<br>nge.<br>. Gift                                                                                                    | Gift Certif<br>To run a re<br>settings. Y<br>• Trans<br>• Trans                                                                                                    | cates Redeem<br>port with only th<br>ou can also run<br>caction Catego<br>caction Type: C                                                                                                    | ed<br>ne Gift Certificate T<br>a report for all tran-<br>ry: Choose Transa<br>choose the receipt t<br>Cortificator L Sotur                                                                                                    | ransaction<br>sactions ir<br>ction Cate<br>ype. Ie. "G             |
| n a repoi<br>gs. You (<br>Transact<br>Certificate<br>Transact<br>Certificate                                                                                                    | rt with only th<br>can also run<br>tion Categor<br>tes. See Inve<br>tion Type: C<br>te". See Gift (                                                                                                    | he Gift Certificate Tr<br>a report for all trans<br>ry: Choose your Tra<br>entory Groups<br>Choose the name of<br>Certificates   Setup                                                                                                    | ransactions<br>sactions in<br>ansaction (<br>your Gift (                            | s, use the fo<br>the date ra<br>Category le<br>Certificate.le                       | bllowing<br>nge.<br>. Gift<br>e. "Gift                                                                                                    | Gift Certif<br>To run a re<br>settings. Y<br>• Trans<br>Rede                                                                                                    | acates Redeem<br>port with only the<br>ou can also run<br>caction Catego<br>caction Type: C<br>emed". See Gift                                                                                                    | ed<br>ne Gift Certificate T<br>a report for all trans<br>ry: Choose Transa<br>thoose the receipt t<br>Certificates   Setup                                                                                                    | ransaction<br>sactions in<br>ction Cate<br>ype. le. "G             |
| n a repoi<br>gs. You (<br>Transact<br>Certificato<br>Transact<br>Certificato                                                                                                    | rt with only th<br>can also run<br>tion Categoo<br>tes. See Inve<br>tion Type: C<br>te". See Gift (                                                                                                    | he Gift Certificate Tr<br>a report for all trans<br>ory: Choose your Tra<br>entory Groups<br>Choose the name of<br>Certificates   Setup                                                                                                    | ransactions<br>sactions in<br>ansaction (<br>your Gift (                            | s, use the fo<br>the date ra<br>Category le<br>Certificate.le                       | ollowing<br>nge.<br>. Gift<br>e. "Gift                                                                                                    | Gift Certif<br>To run a re<br>settings. Y<br>• Trans<br>Rede                                                                                                    | acates Redeem<br>aport with only the<br>ou can also run<br>action Categoo<br>action Type: C<br>aemed". See Gift<br>Booking Reports Arm                                                                                                    | ed<br>ne Gift Certificate T<br>a report for all trans<br>ry: Choose Transa<br>choose the receipt t<br>Certificates   Setup                                                                                                    | ransaction<br>sactions in<br>ction Cate<br>ype. Ie. "G             |
| n a repoi<br>gs. You (<br>Transact<br>Certificato<br>Transact<br>Certificato<br>(Desk) Booki                                                                                                    | rt with only th<br>can also run<br>tion Categoi<br>tes. See Inve<br>tion Type: C<br>te". See Gift (                                                                                                    | he Gift Certificate Tr<br>a report for all trans<br>ory: Choose your Tra-<br>entory Groups<br>Choose the name of<br>Certificates   Setup                                                                                                    | ransactions<br>sactions in<br>ansaction (<br>your Gift (                            | s, use the fo<br>the date ra<br>Category le<br>Certificate.le                       | Dilowing<br>nge.<br>. Gift<br>e. "Gift                                                                                                    | Gift Certif<br>To run a re<br>settings. Y<br>• Trans<br>Reder                                                                                                    | acates Redeem<br>eport with only the<br>ou can also run<br>acation Catego<br>acation Type: C<br>emed". See Gift<br>associations                                                                                                    | ed<br>he Gift Certificate T<br>a report for all tran<br>ry: Choose Transa<br>choose the receipt t<br>Certificates   Setup<br>who in House Departures                                                                                                    | ransactions ir<br>sactions Cate<br>ype. Ie. "G                     |
| n a repoi<br>gs. You (<br>Transact<br>Certificate<br>Transact<br>Certificate<br>tDesk Booki                                                                                                    | rt with only th<br>can also run<br>tion Categor<br>tes. See Inve<br>tion Type: C<br>te". See Gift (<br>king Reports Arr<br>sactions                                                                                                    | he Gift Certificate Tr<br>a report for all trans<br>ory: Choose your Tra<br>entory Groups<br>Choose the name of<br>Certificates   Setup                                                                                                    | ransactions<br>sactions in<br>ansaction (<br>your Gift (                            | s, use the fo<br>the date ra<br>Category le<br>Certificate.le                       | Dilowing<br>nge.<br>. Gift<br>e. "Gift<br>oct-2016                                                                                                    | Gift Certif<br>To run a re<br>settings. Y<br>• Trans<br>Rede                                                                                                    | acates Redeem<br>port with only the<br>ou can also run<br>acation Catego<br>acation Type: C<br>emed". See Gift<br>abooking Reports Arri-<br>cansactions<br>te From.                                                                                                    | ed<br>e Gift Certificate T<br>a report for all tran-<br>ry: Choose Transa-<br>hoose the receipt t<br>Certificates   Setup<br>vals In House Departures<br>25-Oct-2016                                                                                                    | ransactions in<br>sactions Cate<br>ype. le. "G                     |
| n a repoi<br>gs. You o<br>Transact<br>Certificat:<br>Transact<br>Dertificat:                                                                                                    | rt with only th<br>can also run<br>tion Categor<br>tes. See Inve<br>tion Type: C<br>te". See Gift (<br>sactions<br>rom.                                                                                                    | he Gift Certificate Tr<br>a report for all trans<br>ry: Choose your Tra<br>entory Groups<br>Choose the name of<br>Certificates   Setup                                                                                                    | ansactions in<br>ansaction (<br>your Gift (                                         | s, use the fo<br>the date ra<br>Category le<br>Certificate.le<br>System Date: 11-   | Dllowing<br>nge.<br>. Gift<br>e. "Gift                                                                                                    | Gift Certif<br>To run a re<br>settings. Y<br>• Trans<br>Rede                                                                                                    | acates Redeem<br>port with only the<br>ou can also run<br>acation Catego<br>action Type: C<br>emed". See Gift<br>acooking Reports Arm<br>ansactions<br>the From.<br>the To                                                                                                    | ed the Gift Certificate T a report for all trans try: Choose Transa thoose the receipt t Certificates   Setup vals In House Departures 25-Oct-2016 25-Oct-2016 25                                                                                                    | Time:                                                              |
| n a repoi<br>gs. You (<br>Transact<br>Certificat<br>Transact<br>Certificat<br>t Desk Booki<br>Trans<br>Date Fr<br>Date Tr                                                                                                    | rt with only th<br>can also run<br>tion Catego<br>tes. See Inve<br>tion Type: C<br>te". See Gift (<br>sactions<br>rom:<br>o                                                                                                    | he Gift Certificate Tr<br>a report for all trans<br>ry: Choose your Tra<br>entory Groups<br>Choose the name of<br>Certificates   Setup<br>rivals In House Departures                                                                                                    | vansactions<br>sactions in<br>ansaction (<br>your Gift (<br>seach                   | s, use the fo<br>the date ra<br>Category le<br>Certificate.le<br>System Date: 11-   | Dllowing<br>nge.<br>. Gift<br>9. "Gift                                                                                                    | Gift Certif<br>To run a re<br>settings. Y<br>• Trans<br>Reder                                                                                                    | acates Redeem<br>aport with only the<br>out can also run<br>action Categoo<br>action Type: C<br>cemed". See Gift<br>actions<br>actions<br>the From:<br>the To:<br>ansaction Category                                                                                                    | ed<br>he Gift Certificate T<br>a report for all tran<br>ry: Choose Transa<br>hoose the receipt t<br>Certificates   Setur<br>rats In House Departures<br>25-Oct-2016<br>25-Oct-2016<br>25-Oct-201   | v Time:                                                            |
| n a repoi<br>gs. You (<br>Transact<br>Certificat<br>Transac<br>Uesk Book<br>Transa<br>Date Fr<br>Date To<br>Transac                                                                                                    | rt with only th<br>can also run<br>tion Categoi<br>tes. See Inve<br>tion Type: C<br>te". See Gift (<br>king Reports Arr<br>sactions<br>rom:<br>o:<br>c:<br>c:<br>c:<br>c:<br>c:<br>c:<br>c:<br>c:<br>c:<br>c:<br>c:<br>c:<br>c:                                                                                                    | he Gift Certificate Tr<br>a report for all trans<br>ory: Choose your Tra-<br>entory Groups<br>Choose the name of<br>Certificates   Setup<br>rivels In House Departures                                                                                                    | eansactions<br>sactions in<br>ansaction (<br>your Gift (<br>seach)                  | s, use the fo<br>the date ra<br>Category le<br>Certificate.le                       | Dilowing<br>nge.<br>. Gift<br>e. "Gift                                                                                                    | Gift Certif<br>To run a re<br>settings. Y<br>• Trans<br>Rede                                                                                                    | acates Redeem<br>aport with only the<br>ou can also run<br>cation Categoo<br>cation Type: C<br>carmed". See Gift<br>carmed". See Gift<br>carmed actions<br>the From:<br>the To:<br>masaction Category<br>areaction Type                                                                                                    | ed<br>the Gift Certificate T<br>a report for all trans<br>ry: Choose Transa<br>thoose the receipt t<br>Certificates   Setup<br>rats In House Departures<br>25-Oct-2016<br>25-Oct-2016<br>25-Oct-2016<br>Certificate Redeemed                                                                                                    | Time:                                                              |
| n a repoi<br>gs. You i<br>Transact<br>Certificat:<br>Transact<br>Certificat:<br>Uesk Booki<br>Date Fr<br>Date Transac<br>Transac                                                                                                    | rt with only th<br>can also run<br>tion Categoo<br>tes. See Inve<br>tion Type: C<br>te". See Gift (<br>king Reports Arr<br>sactions<br>irom.<br>o:<br>wetion Category<br>letion Type                                                                                                    | he Gift Certificate Tr<br>a report for all trans<br>ory: Choose your Tra-<br>entory Groups<br>Choose the name of<br>Certificates   Setup<br>rivals In House Departures                                                                                                    | ansactions in<br>ansactions in<br>your Gift (<br>Seach                              | s, use the fo<br>the date ra<br>Category le<br>Certificate.le                       | Dilowing<br>nge.<br>. Gift<br>e. "Gift                                                                                                    | Gift Certif<br>To run a re<br>settings. Y<br>• Trans<br>Rede                                                                                                    | acates Redeem<br>eport with only the<br>ou can also run<br>acation Categoo<br>caction Type: C<br>emed". See Gift<br>ansactions<br>the From:<br>the To:<br>ansaction Category<br>ansaction Category<br>ansaction Category<br>ansaction Category<br>ansaction Category<br>ansaction Category<br>ansaction Category<br>ansaction Category<br>ansaction Category<br>ansaction Category<br>ansaction Category                                                                                                    | ed the Gift Certificate T a report for all trans try: Choose Transac thoose the receipt t Certificates   Setup tertificates   Setup tertificates   Setup tertificates   Setup tertificates redeemed Select User                                                                                                    | Time:                                                              |
| n a repoi<br>gs. You i<br>Transact<br>Certificat:<br>Transact<br>Certificat:<br>Usek Booki<br>Transa<br>User<br>User                                                                                                    | rt with only th<br>can also run<br>tion Categor<br>tes. See Inve<br>tion Type: C<br>te". See Gift (<br>sactions<br>rom:<br>'o:<br>ction Category<br>tetion Type                                                                                                    | he Gift Certificate Tr<br>a report for all trans<br>ry: Choose your Tra<br>entory Groups<br>Choose the name of<br>Certificates   Setup<br>rivals In House Departures                                                                                                    | ansactions in<br>ansaction (<br>your Gift (<br>Search                               | s, use the fo<br>the date ra<br>Category le<br>Certificate.le                       | Dilowing<br>nge.<br>. Gift<br>e. "Gift                                                                                                    | Gift Certif<br>To run a re<br>settings. Y<br>• Trans<br>Rede                                                                                                    | acates Redeem<br>aport with only the<br>ou can also run<br>acation Categoo<br>acation Type: C<br>amodel. See Gift<br>acation See Gift<br>acation Reports Arres<br>acations<br>te From:<br>te To:<br>ansaction Category<br>ansaction Type<br>er                                                                                                    | ed e Gift Certificate T a report for all tran ry: Choose Transat hoose the receipt t Certificates   Setup als In House Departures  25-Oct-2016 25-Oct-2016 25-Oct-2016 25-Oct-2016 26-Oct-2016 26-Oct-201 26-Oct-201 26-Oct-201                                                                                                    | Time:                                                              |
| n a repoi<br>gs. You i<br>Transact<br>Certificat<br>Transact<br>Certificat<br>User<br>Date Fr<br>Date Tr<br>Date Tr<br>Transac<br>User                                                                                                    | rt with only th<br>can also run<br>tion Categor<br>tes. See Inve<br>tion Type: C<br>te". See Gift (<br>sactions<br>actions<br>form:<br>o:<br>letion Category<br>letion Type                                                                                                    | he Gift Certificate Tr<br>a report for all trans<br>ry: Choose your Tra<br>entory Groups<br>Choose the name of<br>Certificates   Setup<br>rivals In House Departures<br>1-Oct-2016<br>31-Oct-2016<br>Gift Certificates •<br>Gift Certificates •<br>Select User                                                                                                    | vansactions<br>sactions in<br>ansaction (<br>your Gift (<br>search<br>Time:         | s, use the fo<br>the date ra<br>Category le<br>Certificate.le<br>System Date: 11-   | Dllowing<br>nge.<br>. Gift<br>e. "Gift                                                                                                    | Gift Certif<br>To run a re<br>settings. Y<br>• Trans<br>Reder                                                                                                    | acates Redeem<br>port with only the<br>ou can also run<br>action Categoo<br>action Type: C<br>emed". See Gift<br>assactions<br>ansactions<br>te From:<br>te To:<br>ansaction Category<br>ansaction Type<br>er                                                                                                    | ed e Gift Certificate T a report for all trans ry: Choose Transat hoose the receipt t Certificates   Setur rais In House Departures  25-Oct-2016 25-Oct-2016 25-Oct-2016 25-Oct-2016 26-Oct-2016 26-Oct-201 26-Oct-201 26-Oct                                                                                                    | Time:                                                              |
| n a repoi<br>gs. You i<br>Transact<br>Certificat<br>Transac<br>Certificat<br>Book<br>Transa<br>Date Fr<br>Date To<br>Transac<br>User                                                                                                    | rt with only th<br>can also run<br>tion Categor<br>tes. See Inve<br>tion Type: C<br>te". See Gift (<br>sactions<br>rom:<br>o:<br>tetion Category<br>tetion Type                                                                                                    | he Gift Certificate Tr<br>a report for all trans<br>ry: Choose your Tra<br>entory Groups<br>Choose the name of<br>Certificates   Setup<br>rivals In House Departures<br>i-Oct-2016<br>Gift Certificates •<br>Select User<br>Excel (Ms)                                                                                                    | vansactions<br>sactions in<br>ansaction (<br>your Gift (<br>seach<br>v Time:        | s, use the fo<br>the date ra<br>Category le<br>Certificate.le                       | Dllowing<br>nge.<br>. Gift<br>9. "Gift<br>007-2016                                                                                                    | Gift Certif<br>To run a re<br>settings. Y<br>• Trans<br>Reder                                                                                                    | acates Redeem<br>aport with only the<br>port with only the<br>port with only the<br>port of the only the<br>station Category<br>ansaction States<br>te For:<br>ansaction Category<br>ansaction Type<br>ter                                                                                                    | ed the Gift Certificate T a report for all trans try: Choose Transat hoose the receipt t Certificates   Setur t Certificates   Setur t Certificates   Setur t Certificate Redeemed Select User                                                                                                    | Time:                                                              |
| n a repoi<br>gs. You i<br>Transact<br>Certificati<br>Transact<br>Certificati<br>Desk Book<br>Transa<br>Date Fr<br>Date To<br>Transac<br>User                                                                                                    | rt with only th<br>can also run<br>tion Categoo<br>tes. See Inve<br>tion Type: C<br>te". See Gift (<br>king Reports Arr<br>sactions<br>rom:<br>o:<br>ection Category<br>letion Type                                                                                                    | he Gift Certificate Tr<br>a report for all trans<br>ory: Choose your Tra-<br>entory Groups<br>Choose the name of<br>Certificates   Setup<br>rivels In House Departures                                                                                                    | ansactions in<br>ansaction (<br>your Gift (<br>Search)                              | s, use the fo<br>the date ra<br>Category le<br>Certificate.le                       | ollowing<br>nge.<br>. Gift<br>e. "Gift                                                                                                    | Gift Certif<br>To run a re<br>settings. Y<br>• Trans<br>Rede                                                                                                    | acates Redeem<br>eport with only the<br>ou can also run<br>acation Catego<br>acation Type: C<br>emed". See Gift<br>acation See Gift<br>ansactions<br>the Form:<br>the Torm:<br>the Torm:<br>masaction Category<br>ansaction Category<br>ansaction Type<br>er                                                                                                    | ed<br>the Gift Certificate T<br>a report for all trans<br>try: Choose Transar<br>thoose the receipt t<br>Certificates   Setur<br>ats In House Departures<br>25-Oct-2016<br>25-Oct-2016<br>25-Oct   | Time:                                                              |
| n a repoi<br>gs. You i<br>Transact<br>Certificat:<br>Transact<br>Uesk Book<br>Trans<br>Date Fr<br>Date To<br>Transac<br>User                                                                                                    | rt with only th<br>can also run<br>tion Categoo<br>tes. See Inve<br>tion Type: C<br>te". See Gift (<br>king Reports Arr<br>sactions<br>rom:<br>o:<br>ection Category<br>letion Type                                                                                                    | he Gift Certificate Tr<br>a report for all trans<br>ory: Choose your Tra-<br>entory Groups<br>Choose the name of<br>Certificates   Setup<br>rivals In House Departures                                                                                                    | ansactions in<br>ansaction (<br>your Gift (<br>Seach                                | s, use the fo<br>the date ra<br>Category le<br>Certificate.le                       | ollowing<br>nge.<br>. Gift<br>e. "Gift                                                                                                    | Gift Certif<br>To run a re<br>settings. Y<br>• Trans<br>Reder                                                                                                    | acates Redeem<br>eport with only the<br>ou can also run<br>acation Categoo<br>caction Type: C<br>emed". See Gift<br>ansactions<br>the From:<br>the Tro:<br>ansaction Category<br>ansaction Category<br>ansaction Category<br>er                                                                                                    | ed<br>the Gift Certificate T<br>a report for all trans<br>try: Choose Transac<br>thoose the receipt t<br>Certificates   Setur<br>25-Oct-2016<br>25-Oct-2016<br>25-Oc | Time:                                                              |
| n a repoi<br>gs. You i<br>Transact<br>Certificat:<br>Transact<br>Certificat:<br>Book<br>Transa<br>User                                                                                                    | rt with only th<br>can also run<br>tion Categor<br>tes. See Inve<br>tion Type: C<br>te". See Gift (<br>sactions<br>rom:<br>'o:<br>ection Category<br>letion Type                                                                                                    | he Gift Certificate Tr<br>a report for all trans<br>rg: Choose your Tra<br>entory Groups<br>Choose the name of<br>Certificates   Setup<br>rivals In House Departures<br>in Certificates   Setup<br>in Certificates   Setup<br>in Certificates   Setup<br>in Certificates   Setup<br>in Certificates   Setup<br>Cenerate Report                                                                                                    | ansactions in<br>ansactions in<br>your Gift (<br>Search                             | s, use the fo<br>the date ra<br>Category le<br>Certificate.le                       | Dilowing<br>nge.<br>. Gift<br>e. "Gift<br>oct-2016                                                                                                    | Gift Certif<br>To run a re<br>settings. Y<br>• Trans<br>Rede                                                                                                    | acates Redeem<br>aport with only the<br>ou can also run<br>action Categoo<br>action Type: C<br>aread". See Gift<br>action Categoor<br>areactions<br>te From:<br>te To:<br>ansaction Categoory<br>ansaction Type<br>ter                                                                                                    | ed<br>the Gift Certificate T<br>a report for all trans<br>try: Choose Transa<br>thoose the receipt t<br>Certificates   Setup<br>25-Oct-2016<br>25-Oct-2016<br>25-Oct | Time:                                                              |
| n a repoi<br>gs. You i<br>Transact<br>Certificat<br>Transact<br>Certificat<br>Uesk Book<br>Transa<br>Date Fr<br>Date To<br>Transac<br>User                                                                                                    | rt with only th<br>can also run<br>tion Categoo<br>tes. See Inve<br>tion Type: C<br>te". See Gift (<br>king Reports Arr<br>sactions<br>rom:<br>o<br>extion Category<br>letion Type                                                                                                    | he Gift Certificate Tr<br>a report for all trans<br>ory: Choose your Tra-<br>entory Groups<br>Choose the name of<br>Certificates   Setup<br>rivels In House Departures<br>1-Oct-2016<br>Gift Certificates •<br>Select User<br>Generate Report<br>Click images to e                                                                                                    | ansactions in<br>ansactions in<br>your Gift (<br>search<br>Time:<br>Time:           | s, use the fo<br>the date ra<br>Category le<br>Certificate.le                       | Dilowing<br>nge.<br>. Gift<br>e. "Gift<br>oct-2016                                                                                                    | Gift Certif<br>To run a re<br>settings. Y<br>• Trans<br>Rede                                                                                                    | acates Redeem<br>eport with only the<br>ou can also run<br>acation Categoo<br>caction Type: C<br>emed". See Gift<br>ansactions<br>te For:<br>te To:<br>ansaction Category<br>ansaction Category<br>ansaction Type<br>er                                                                                                    | ed<br>e Gift Certificate T<br>a report for all tran<br>ry: Choose Transar<br>choose the receipt t<br>Certificates   Setur<br>25-Oct-2016<br>25-Oct-2016<br>25-Oct-20 | Time:                                                              |
| n a repoi<br>gs. You i<br>Transact<br>Certificat<br>Transact<br>Certificat<br>User<br>Date Fr<br>Date Tr<br>Date Tr<br>Transac<br>User                                                                                                    | rt with only th<br>can also run<br>tion Categor<br>tes. See Inve<br>tion Type: C<br>te". See Gift (<br>sactions<br>rom:<br>o:<br>tetion Category<br>tetion Category<br>tetion Type                                                                                                    | he Gift Certificate Tr<br>a report for all trans<br>ory: Choose your Tra-<br>entory Groups<br>Choose the name of<br>Certificates   Setup<br>rivels In House Departures<br>1-Oct-2016<br>31-Oct-2016<br>Generate Report<br>Certificate •<br>Select User<br>Etxtl(ss)<br>Generate Report                                                                                                    | ansactions in<br>ansactions in<br>your Gift (<br>search<br>Time:                    | s, use the fo<br>the date ra<br>Category le<br>Certificate.le                       | Dillowing<br>nge.<br>. Gift<br>e. "Gift<br>oct-2016                                                                                                    | Gift Certif<br>To run a re<br>settings. Y<br>• Trans<br>Reder                                                                                                    | acates Redeem<br>eport with only the<br>ou can also run<br>acation Categoo<br>caction Type: C<br>emed". See Gift<br>ansactions<br>the From:<br>the To<br>ansaction Category<br>ansaction Category<br>ansaction Category<br>er                                                                                                    | ed e Gift Certificate T a report for all tran ry: Choose Transar choose the receipt t Certificates   Setup als In House Departures  25-Oct-2016 25-Oct-2016 25-Oct-201 25-Oct-201 25                                                                                                    | Time:                                                              |
| n a repoi<br>gs. You i<br>Transact<br>Certificat:<br>Transac<br>User<br>Date Fr<br>Date Tr<br>Transac<br>Transac<br>User                                                                                                    | rt with only th<br>can also run<br>tion Categor<br>tes. See Inve<br>tion Type: C<br>te". See Gift (<br>sactions<br>rom:<br>o:<br>ection Category<br>ection Category<br>ection Type                                                                                                    | he Gift Certificate Tr<br>a report for all trans<br>ry: Choose your Tra<br>entory Groups<br>Choose the name of<br>Certificates   Setup<br>rivals In House Departures<br>int Certificates   Setup<br>int Certificates   Setup<br>Gift Certificates   Setup<br>Gift Certificates   Setup<br>Gift Certificates   Setup<br>Gift Certificates   Setup<br>Generate Report                                                                                                    | ansactions in<br>ansactions in<br>your Gift (<br>Search<br>Time:                    | s, use the fo<br>the date ra<br>Category le<br>Certificate.le<br>System Date: 11-4  | Dilowing<br>nge.<br>. Gift<br>e. "Gift<br>OCT-2016                                                                                                    | Gift Certif<br>To run a re<br>settings. Y<br>• Trans<br>Rede                                                                                                    | acates Redeem<br>eport with only the<br>ou can also run<br>action Catego<br>faction Type: C<br>emed". See Gift<br>ansactions<br>the From:<br>the Tro:<br>ansaction Category<br>ansaction Type<br>er                                                                                                    | ed e Gift Certificate T a report for all tran ry: Choose Transat choose the receipt t Certificates   Setup als In House Departures 25-Oct-2016 25-Oct-2016 25-Oct-201 25-Oct-201                                                                                                    | Time:                                                              |
| n a repoi<br>gs. You i<br>Transact<br>Certificat<br>Transact<br>Certificat<br>Book<br>Transa<br>Date Fr<br>Date To<br>Transac<br>User                                                                                                    | rt with only th<br>can also run<br>tion Categor<br>tes. See Inve<br>tion Type: C<br>te". See Gift (<br>sactions<br>rom:<br>To:<br>tetion Category<br>tetion Type                                                                                                    | he Gift Certificate Tr<br>a report for all trans<br>ry: Choose your Tra<br>entory Groups<br>Choose the name of<br>Certificates   Setup<br>ivide In House Departures<br>information of Certificates (<br>Generate Report<br>Click images to e                                                                                                    | ansactions<br>sactions in<br>ansaction (<br>your Gift (<br>search<br>Time:<br>Time: | s, use the fo<br>the date ra<br>Category le<br>Certificate.le<br>System Date: 11-   | Dillowing<br>nge.<br>. Gift<br>e. "Gift<br>007-2016                                                                                                    | Gift Certif<br>To run a re<br>settings. Y<br>• Trans<br>Reder                                                                                                    | acates Redeem<br>port with only the<br>port with only the<br>port with only the<br>port of the only of the<br>catalog of the only of the<br>catalog of the only of the<br>catalog of the only of the<br>catalog of the only of the<br>catalog of the only of the<br>catalog of the only of the<br>catalog of the only of the<br>catalog of the only of the<br>catalog of the only of the<br>catalog of the only of the<br>catalog of the only of the<br>catalog of the only of the<br>catalog of the<br>catalog of                                                                                                    | ed be Gift Certificate T a report for all trans ry: Choose Transat choose the receipt t Certificates   Setur                                                                                                    | Time:                                                              |
| n a repoi<br>gs. You i<br>Transact<br>Certificat<br>Transact<br>Certificat<br>Transa<br>Date Fr<br>Date To<br>Transac<br>User                                                                                                    | rt with only th<br>can also run<br>tion Categor<br>tes. See Inve<br>tion Type: C<br>te". See Gift (<br>sactions<br>rom:<br>o:<br>tetion Category<br>tetion Type                                                                                                    | he Gift Certificate Tr<br>a report for all trans<br>ry: Choose your Tra-<br>entory Groups<br>Choose the name of<br>Certificates   Setup<br>rivals In House Departures<br>i-Oct-2016<br>iii Certificates •<br>Gift Certificates •<br>Gift Certificate •<br>Select User<br>Text (csv)<br>Cenerate Report                                                                                                    | ransactions<br>sactions in<br>ansaction (<br>your Gift (<br>seach<br>Time:          | s, use the for<br>the date ra<br>Category le<br>Certificate.le                      | Dilowing<br>nge.<br>. Gift<br>p. "Gift<br>OCT-2016                                                                                                    | Gift Certif<br>To run a re<br>settings. Y<br>• Trans<br>Reder                                                                                                    | Acates Redeem<br>aport with only the<br>port with only the<br>port with only the<br>port of the only of the<br>action Category<br>ansaction Type: C<br>conditioner of the only of the<br>ansaction See Gift<br>ansactions<br>the From:<br>the To:<br>ansaction Category:<br>ansaction Type<br>er<br>de Hotel                                                                                                    | ed the Gift Certificate T a report for all trans try: Choose Transat thoose the receipt t Certificates   Setur tertificates   Setur ter                                                                                                    | ransactions in<br>sactions Cate<br>ype. Ie. "Go<br>Search<br>Time: |
| n a repoi<br>gs. You i<br>Transaci<br>Certificati<br>Transact<br>Certificati<br>Desk Booki<br>Transa<br>Date Fr<br>Date To<br>Transa<br>Transac<br>User                                                                                                    | rt with only th<br>can also run<br>tion Categoo<br>tes. See Inve<br>tion Type: C<br>te". See Gift (<br>sactions<br>rom:<br>o:<br>tetion Category<br>tetion Category<br>tetion Type                                                                                                    | he Gift Certificate Tr<br>a report for all trans<br>ory: Choose your Tra-<br>entory Groups<br>Choose the name of<br>Certificates   Setup<br>rivels In House Departures<br>1-Oct-2016<br>Gift Certificates •<br>Select User<br>Select User<br>Generate Report<br>Click images to en                                                                                                    | ansactions in<br>ansactions in<br>your Gift (<br>Search)                            | s, use the for<br>the date ra<br>Category le<br>Certificate.le<br>System Date: 11-1 | Contractions                                                                                                    | Gift Certif<br>To run a re<br>settings. Y<br>• Trans<br>Reder                                                                                                    | acates Redeem<br>eport with only the<br>ou can also run<br>acation Categoo<br>caction Type: C<br>emed". See Gift<br>ansactions<br>tee From:<br>tee From:<br>tee Fro                                                                   | ed e Gift Certificate T a report for all tran ry: Choose Transar choose the receipt t Certificates   Setup ation house Departures  25-Oct-2016 25-Oct-2016 25-Oct-201 25-Oct-201 25                                                                                                    | Time:                                                              |
| n a repoi<br>gs. You i<br>Transact<br>Certificat:<br>Transac<br>Certificat:<br>Date Fr<br>Date Tr<br>Date Tr<br>Date Tr<br>Transac<br>User                                                                                                    | rt with only th<br>can also run<br>tion Categor<br>tes. See Inve<br>tion Type: C<br>te". See Gift (<br>sactions<br>rom:<br>'o:<br>ection Category<br>lection Type                                                                                                    | he Gift Certificate Tr<br>a report for all trans<br>ry: Choose your Tra<br>entory Groups<br>Choose the name of<br>Certificates   Setup<br>intervals In House Departures<br>intervals In House Departures<br>intervals In House Departures<br>intervals In House Departures<br>intervals In House Departures<br>intervals In House Departures<br>intervals In House Departures<br>intervals Intervals Intervals<br>intervals Intervals Intervals<br>intervals Intervals<br>intervals Intervals<br>intervals<br>intervals Interval                                                                                                    | ansactions in<br>ansactions in<br>your Gift (<br>) Seach<br>Time:                   | s, use the fo<br>the date ra<br>Category le<br>Certificate.le<br>System Date: 11-4  | Corradiante de la constante de la constante de | Gift Certif<br>To run a re<br>settings. Y<br>• Trans<br>Rede<br>Front Desk<br>T<br>U<br>U<br>U<br>U<br>U                                                                                                    | acates Redeem<br>aport with only the<br>port with only the<br>port with only the<br>port of the second second second<br>section Categoors<br>ansactions<br>the From:<br>the Tro:<br>ansaction Categoory<br>ansaction Type<br>ter<br>de Hotel                                                                                                    | ed e Gift Certificate T a report for all trans ry: Choose Transac choose the receipt t Certificates   Setup als In House Departures 25-Oct-2016 25-Oct-2016 26-Oct-2016 26-Oct-2016 26-Oct                                                                                                    | Time:                                                              |
| n a repoi<br>gs. You i<br>Transaci<br>Certificat:<br>Transaci<br>Certificat:<br>Date Fr<br>Date Fr<br>Date Transaci<br>Transaci<br>User                                                                                                    | rt with only th<br>can also run<br>tion Categor<br>tes. See Inve<br>tion Type: C<br>te". See Gift (<br>sactions<br>rom:<br>o:<br>tetion Category<br>tetion Type                                                                                                    | he Gift Certificate Tr<br>a report for all trans<br>ry: Choose your Tra<br>entory Groups<br>Choose the name of<br>Certificates   Setup<br>ivids In House Departures<br>information of Certificates (<br>information of Certificates (<br>informat                                                                                                    | ansactions<br>sactions in<br>ansaction (<br>your Gift (<br>search<br>Time:<br>Time: | s, use the for<br>the date ra<br>Category le<br>Certificate.le<br>System Date: 11-  | Dilowing<br>nge.<br>. Gift<br>e. "Gift<br>oct-2016                                                                                                    | Gift Certif<br>To run a re<br>settings. Y<br>• Trans<br>Rede<br>Front Desk I<br>T<br>D<br>D<br>T<br>T<br>U<br>D<br>D<br>T<br>T<br>T<br>U<br>D<br>D<br>D<br>T<br>T<br>T<br>D<br>D<br>D<br>D<br>D<br>D<br>D<br>D<br>D<br>D<br>D<br>D<br>D                                                                                                    | acates Redeem<br>aport with only the<br>port with only the<br>port with only the<br>port with only the<br>port of the only of the<br>acation Category<br>assaction Type<br>assaction Type<br>assaction Type<br>de Hotel<br>0<br>1, 2016                                                                                                    | ed be Gift Certificate T a report for all trans ry: Choose Transat consection of the receipt t Certificates   Setur  25-Oct-2016 25-Oct-2016 25-Oct-20                                                                                                    | ransactions in<br>sactions Cate<br>ype. le. "Go<br>Search<br>Time: |
| n a repoi<br>gs. You i<br>Transaci<br>Certificat<br>Transaci<br>Certificat<br>Date Fr<br>Date Tr<br>Date Tr<br>Date Tr<br>Date Tr<br>Date Tr<br>Transaci<br>User                                                                                                    | rt with only th<br>can also run<br>tion Categor<br>tes. See Inve<br>tion Type: C<br>te". See Gift (<br>sactions<br>form:<br>o:<br>tetion Category<br>tetion Type                                                                                                    | he Gift Certificate Tr<br>a report for all trans<br>rry: Choose your Tra<br>entory Groups<br>Choose the name of<br>Certificates   Setup<br>rivals In House Departures<br>1-Oct-2016<br>31-Oct-2016<br>3 | ansactions<br>sactions in<br>ansaction (<br>your Gift (<br>seach<br>Time:<br>Time:  | s, use the for<br>the date ra<br>Category le<br>Certificate.le<br>System Date: 11-4 | Dillowing<br>nge.<br>. Gift<br>e. "Gift<br>OCT-2016<br>Transactions<br>October 3: 50<br>0000 ref<br>1007 rm<br>User / Time                                                                                                    | Gift Certif<br>To run a re<br>settings. Y<br>• Trans<br>Reder                                                                                                    | Acates Redeem<br>aport with only the<br>port with only the<br>port with only the<br>port with only the<br>port with only the<br>port of the only of the<br>action Category<br>ansactions<br>the From:<br>the To:<br>ansaction Category<br>ansaction Category<br>ansaction Type<br>er<br>de Hotel<br>o<br>1.20%<br>Follo Name Date                                                                                                    | ed e Gift Certificate T a report for all trans ry: Choose Transat choose the receipt t Certificates   Setur                                                                                                    | ransactions in<br>sactions Cate<br>ype. le. "Go<br>Search<br>Time: |
| n a repoi<br>gs. You i<br>Transaci<br>Certificat<br>Transaci<br>Certificat<br>Desk Book<br>Transa<br>Date Fr<br>Date Transa<br>Date Fr<br>Date Transa<br>User                                                                                                    | rt with only th<br>can also run<br>tion Categor<br>tes. See Inve<br>tion Type: C<br>te". See Gift (<br>and the see Gift (<br>and the see Gift (<br>and | he Gift Certificate Tr<br>a report for all trans<br>ry: Choose your Tra-<br>entory Groups<br>Choose the name of<br>Certificates   Setup<br>rivels In House Departures<br>i-Oct-2016<br>iff Certificates i<br>Select User<br>Etral (sl)<br>Text (csl)<br>Cenerate Report<br>Click images to e<br>Description                                                                                                    | ransactions<br>sactions in<br>ansaction (<br>your Gift (<br>seech)                  | s, use the for<br>the date ra<br>Category le<br>Certificate.le<br>System Date: 11-4 |                                                                                                    | Gift Certif<br>To run a re<br>settings. Y<br>• Trans<br>Reden<br>Front Desk I<br>TO<br>Do<br>Do<br>Tr<br>Tr<br>Do<br>Do<br>Do<br>Tr<br>Tr<br>Do<br>Do<br>Do<br>Do<br>Do<br>Do<br>Do<br>Do<br>Do<br>Do                                                                                                    | Acates Redeem<br>eport with only the<br>ou can also run<br>acation Catego<br>acation Type: C<br>emed". See Gift<br>ansactions<br>the From:<br>the From:<br>the Tom:<br>the Tom:<br>t | ed  the Gift Certificate T a report for all trans ry: Choose Transar choose the receipt t Certificates   Setur ation house Departures  25-Oct-2016 25-Oct-2016 25-Oct-201 25-Oct-201                                                                                                    | ransactions in<br>sactions Cate<br>ype. Ie. "Go<br>Search<br>Time: |
| n a repoi<br>gs. You i<br>Transaci<br>Certificat<br>Transaci<br>Certificat<br>tlesk Book<br>Trans<br>Date Fr<br>Date Tr<br>Date Tr<br>Tr<br>Date Tr<br>Date Tr<br>Tr<br>Date Tr<br>Date Tr<br>Date Tr<br>Dat | rt with only th<br>can also run<br>tion Categor<br>tes. See Inve<br>tion Type: C<br>te". See Gift (<br>sactions<br>rom:<br>o:<br>uction Category<br>uction Category<br>uction Type                                                                                                    | he Gift Certificate Tr<br>a report for all trans<br>ory: Choose your Tra-<br>entory Groups<br>Choose the name of<br>Certificates   Setup<br>invels In House Departures<br>intoct-2016<br>iff Certificates •<br>Select User<br>Bet (csy)<br>Generate Report<br>Click images to en<br>Description                                                                                                    | ansactions in<br>ansactions in<br>your Gift (<br>) Search<br>Time:<br>Time:         | s, use the for<br>the date ra<br>Category le<br>Certificate.le<br>System Date: 11-1 |                                                                                                    | Gift Certif<br>To run a re<br>settings. Y<br>• Trans<br>Reder<br>• Trans<br>Reder<br>• Trans<br>• Trans<br>Reder<br>• Trans<br>• Trans<br>• Trans<br>• Trans<br>• Reder<br>• Trans<br>• Trans<br>• Trans<br>• Reder<br>• Trans<br>• Trans<br>• Reder<br>• Trans<br>• Trans<br>• Reder<br>• Trans<br>• Trans<br>• Reder<br>• Trans<br>• Trans<br>• T | acates Redeem<br>eport with only the<br>ou can also run<br>acation Categoo<br>caction Type: C<br>emed". See Gift<br>ansactions<br>the From:<br>the To<br>ansacton Category<br>ansacton Category<br>ansacton Cat                                                                                                    | ed e Gift Certificate T a report for all tran ry: Choose Transar choose the receipt t Certificates   Setur                                                                                                    | Time:                                                              |